HowTo => OpenBSD => Secure Remote Access

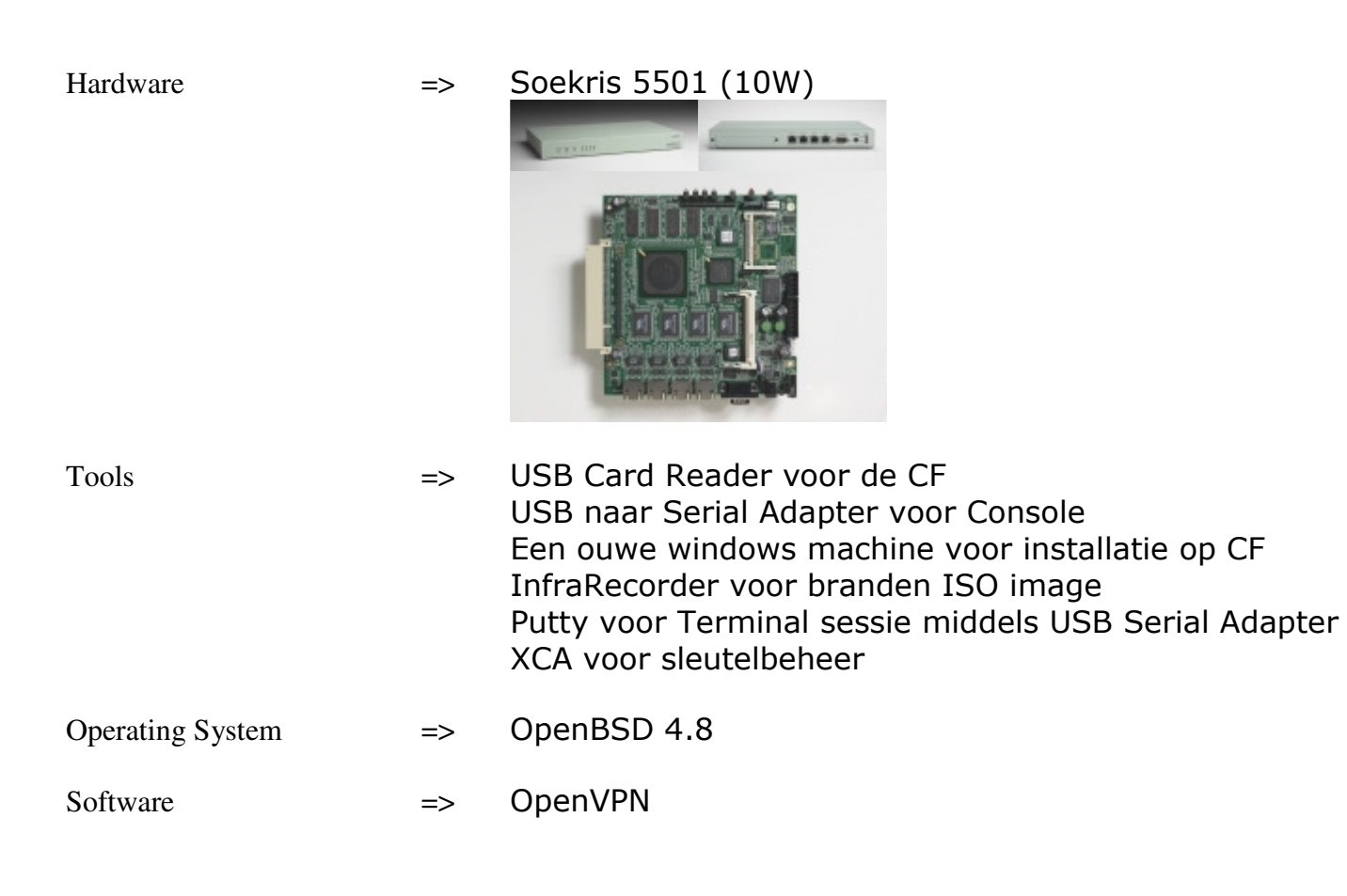

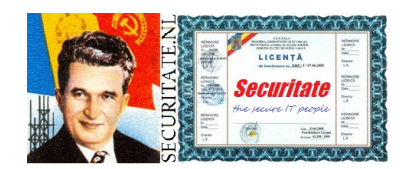

HowTo

Inleiding:

Een VPN is een beveiligde verbinding naar een centrale computer, deze computer kan zorgen dat je gebruik kunt maken van de aanwezige resources, bv het LAN. In ons geval installeren we OpenVPN op de Firewall. De verbinding wordt opgezet middels een Client en een Server op basis van SSL/TLS met X.509 Keys. Beheer van de Keys doen we middels XCA, andere tool mag ook naar keuze.

Is de 2.2.0 Client compatible met de 2.1.4 Server?

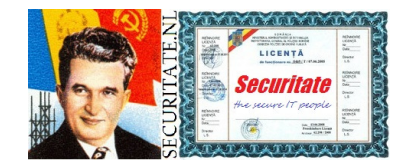

HowTo

Schema:

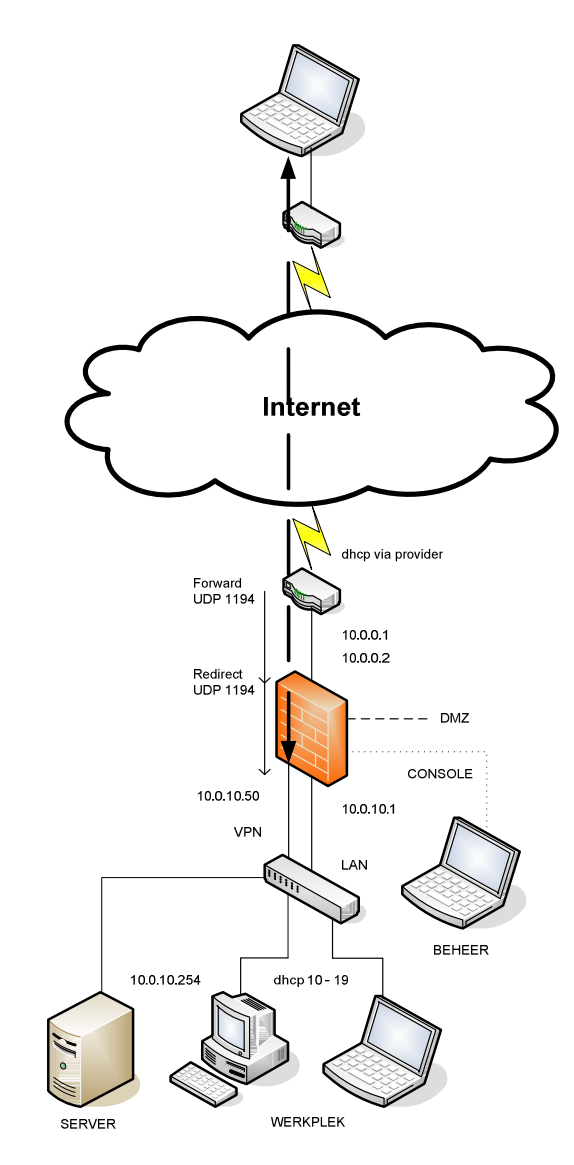

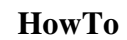

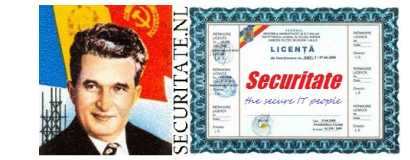

Pre-install:

De programmatuur bestaat uit een Client en een Server deel. De Client haal je hier <u>http://www.openvpn.net/index.php/open-</u> <u>source/downloads.html</u>, in ons geval de Windows Installer. Grafisch Sleutelbeheer op BeheerPC middels XCA <u>http://sourceforge.net/projects/xca/files/xca/0.9.0/setup\_xca-</u> <u>0.9.0.exe/download</u>

Houdt de ingevulde variabelenlijst van de **Bijlage Variabelen** in het inleidende document **HowTo OpenBSD Firewall met Secure Anonymous Access** bij de hand tijdens instalatie/configuratie. Zodra je een variabele ziet, bv <code>%HOST%</code> vervang dit dan in zijn geheel door wat je had ingevuld, dus zeker geen %-tekens achterlaten.

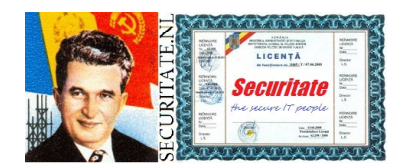

HowTo

Installatie OpenVPN Server:

Dependancies zullen tevens worden mee geïnstalleerd.

| root @ 10. | 0.10.1 - PuTTY [ksh] |
|------------|----------------------|
| # pkg_add  | openvpn-2.1.4.tgz    |

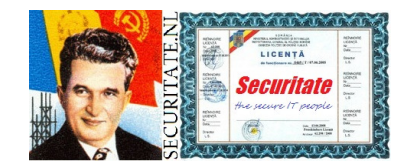

HowTo

Post-Installatie OpenVPN Server:

Dit onderdeel verschilt per type router die je van je provider heb gehad.

De bedoeling is dat je poort 1194 forward from any to any proto udp. (mogelijk beter to 10.0.10.2, echter de routers zijn middels cross cable direct verbonden)

Alle verkeer voor je VPN wordt dus doorgestuurd naar de Soekris, een PF Rule zorgt voor een redirect naar het juiste adres waarop OpenVPN actief is.

Additionele interfaces toevoegen.

Dit nummer 50 komt niet overeen met het nummerplan, dus aanpassen in 200 (ook schema's).

root @ 10.0.10.1 - PuTTY [vi /etc/hostname.vr2]

inet 10.0.10.50 255.255.255.0 NONE

Maak de noodzakelijke tunnel interface. Tevens starten we van hieruit openvpn.

### root @ 10.0.10.1 - PuTTY [vi /etc/hostname.tun0]

link0 up

!/usr/local/sbin/openvpn --daemon --config
/etc/openvpn/VPN\_Server.conf

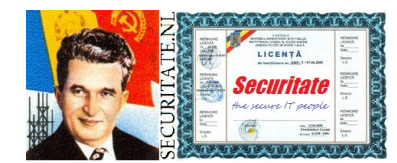

HowTo

Werkt starten openvpn niet op bovenstaande manier haal dan de regel weg en doe als onderstaand. Niet beide, want gestart is gestart, geeft dan rommel in logs. Alles wat je lokaal wilt starten voeg je toe in rc.local. Plaats het voor de regel met echo '.'

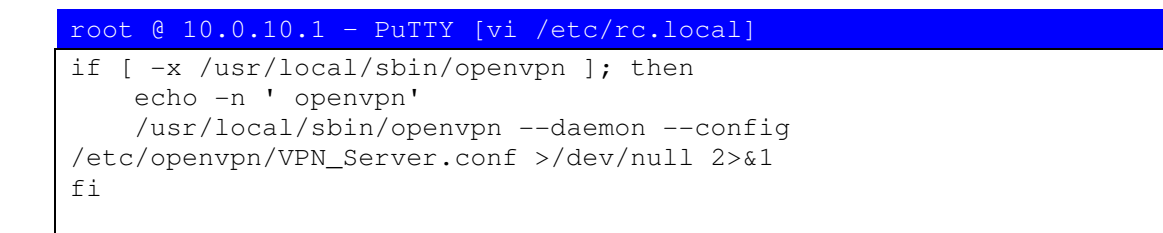

Het VPN werkt middels een bridge, je zit direct 'in' het netwerk. Vooral in een Windows omgeving is dit de juiste keuze.

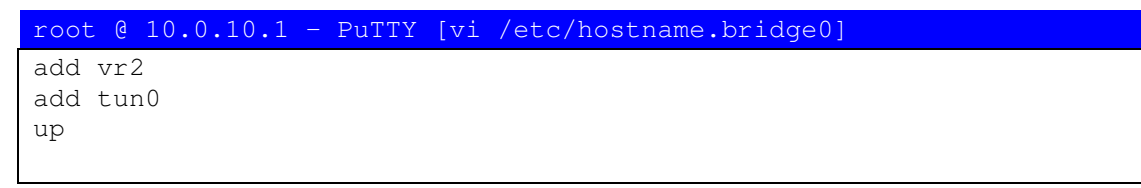

Packet Filter benodigt enkele aanpassingen. Voeg dit toe onder bestaande entries bij navolgende kop: ######## Macro's

#### root @ 10.0.10.1 - PuTTY [vi /etc/pf.conf]

```
vpn_if = "vr2"
tunnel_if = "tun0"
```

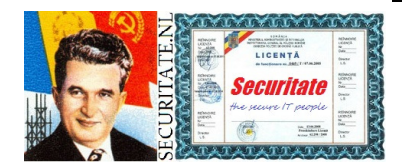

HowTo

### Deze rules tussenvoegen voor deze regel:

# Local Broadcast

### root @ 10.0.10.1 - PuTTY [vi /etc/pf.conf]

# OpenVPN
pass in quick log inet proto udp from any to any port 1194 rdr-to
10.0.10.50 port 1194
pass quick on { \$tunnel\_if, \$vpn\_if } from any to any

Zie **Bijlage Sleutelbeheer** om Keys aan te maken op de BeheerPC.

Maak eerst de benodigde directory ...

#### root @ 10.0.10.1 - PuTTY [ksh] # mkdir -p /etc/openvpn/keys

... en plaats hier een kopie van de aangemaakte Keys mbv WinSCP.

```
dh1024.pem
%EIGENAAR%_CA.crt
VPN_Server.crt
VPN_Server.pem (soms ook als .key bestand aangemaakt, rename
deze dan)
```

Controleer of ze er staan.

```
root @ 10.0.10.1 - PuTTY [ksh]
# cd /etc/openvpn/keys
# ls -l
```

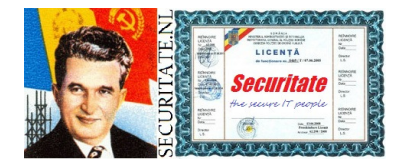

HowTo

# Dit is de server configuratie.

| root @ 10.0.10.1 - PuTTY [vi /etc/ope                                                  | nvpn/VPN_Server.conf]                                |
|----------------------------------------------------------------------------------------|------------------------------------------------------|
|                                                                                        | *****                                                |
| ### VPN_Serv                                                                           | er.conf                                              |
| ***<br>**********************************                                              | ****                                                 |
| local 10.0.10.50                                                                       | # Aan deze Interface gekoppeld                       |
| port 1194<br>proto udp                                                                 | # Luistert op deze Poort<br># Transport Protocol     |
|                                                                                        |                                                      |
| dev tun0<br>dev-type tap                                                               | # Tunnel Device<br># Device Type                     |
|                                                                                        |                                                      |
| max-clients 2<br>Verbindingen                                                          | # Max Gelijktijdige                                  |
|                                                                                        |                                                      |
| # Elke Connectie krijgt Eigen IP binn<br>topology subnet                               | en het Subnet                                        |
| H V EQQ Coutifilator                                                                   |                                                      |
| <pre># X.509 Certifikaten ca /etc/openvpn/keys/%EIGENAAR%_CA.cr</pre>                  | t                                                    |
| cert /etc/openvpn/keys/VPN_Server.crt                                                  |                                                      |
| /ecc/openopn/keys/vrn_server.pem                                                       |                                                      |
| <pre># Diffie-Hellman Key voor Secure Key dh (otc/oponymp/koys/dh1024 pom)</pre>       | Exchange                                             |
| an /ecc/open/ph/keys/an1024.pem                                                        |                                                      |
| <pre># Tijdelijk bestand voor toegewezen I ifconfig-pool-persist /var/log/openyp</pre> | P igv herstel connectie                              |
| iconing-poor-persise / var/iog/open/p                                                  | 11/ 1pp. cac                                         |
| # Bridge IP met Range voor toe te wij<br>server-bridge 10.0.10.50 255.255.255          | zen IP voor VPN Clients<br>0 10.0.10.240 10.0.10.250 |
| HowTe                                                                                  | )                                                    |

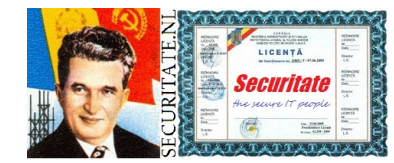

# Alle Client verkeer gaat nu via VPN ipv eigen Default Gateway push "redirect-gateway local def1" # Te gebruiken Centrale DNS wordt doorgegeven push "dhcp-option DNS 10.0.10.1" # Alle verbonden Clients kunnen elkaar zien client-to-client # Controle of connecties in stand blijven keepalive 10 120 # Gebruik van Compressie, tevens aangeven in Client Configuratie comp-lzo # chroot User user \_openvpn # chroot Group group \_openvpn persist-kev # Behoudt Key na chroot persist-tun # Behoudt Tun na chroot # Status Huidige Connecties status /var/log/openvpn/openvpn-status.log # Voeg toe aan Bestaande Log log-append /var/log/openvpn/openvpn.log verb 3 # Log Level mute 20 # Max Gelijke Messages naar Loq

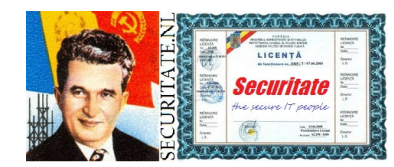

HowTo

Installatie OpenVPN Client:

Installeer de Client die in vorige stap is gedownload. De site is tamelijk onduidelijk en met verouderde info, vooral betreffende de Client.

Client en Server zitten in dezelfde executable, dat scheelt. Het verschil maak je door kiezen van de opties om te installeren. Als Client deselecteer je de RSA scripts en het draaien als service.

| OpenVPN 2.2.0 Setup                                                |                                                                                                    |
|--------------------------------------------------------------------|----------------------------------------------------------------------------------------------------|
|                                                                    | <b>Thoose Components</b><br>Choose which features of OpenVPN 2.2.0 you want to install.                                                                                                    |
| Select the components to inst<br>service if it is running. All DLL | all/upgrade.Stop any OpenVPN processes or the OpenVPN<br>s are installed locally.                                                                                                    |
| Select components to install:                                      | OpenVPN User-Space Components     OpenVPN GUI     OpenVPN RSA Certificate Management Scripts     OpenVPN Service     OpenVPN File Associations     OpenVPN File Associations     OpenSL DLLs     Description |
| Space required: 3.2MB                                              | Position your mouse over a component to see its description.                                                                                                    |
| Nullsoft Install System v2,46 —                                    | < <u>B</u> ack <u>N</u> ext > Cancel                                                                                                    |

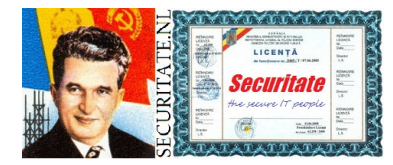

НожТо

Zie volgende stap voor configuratie.

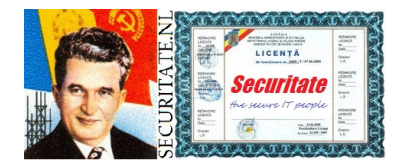

HowTo

# Post-Installatie OpenVPN Client: Plaats hier een kopie van de aangemaakte keys:

| C:\Program Files\OpenVPN\keys\ <b>%EIGEN#</b> | AR%_CA.crt                              |
|-----------------------------------------------|-----------------------------------------|
| C:\Program Files\OpenVPN\keys\Patrick         | _Molier.crt # Specifieke                |
| Naam Client                                   |                                         |
| C:\Program Files\OpenVPN\keys\Patrick         | _Molier.pem                             |
|                                               |                                         |
| Windows - KLADBLOK [C:\Program Files          | OpenVPN\Patrick_Molier.ovpn]            |
| ****                                          | *****                                   |
|                                               |                                         |
| ### Patrick_MC                                | oller.ovpn                              |
|                                               | *###################################### |
| ######                                        |                                         |
|                                               |                                         |
| # Geef aan dat we een Client zijn en          | Informatie van de Server                |
| client                                        |                                         |
|                                               |                                         |
| proto udp                                     | # Transport Protocol                    |
| nobind                                        | # Geen Specifieke Poort                 |
| dev tap                                       | # Device Type                           |
| remote <b>%DOMEIN%</b> 1194                   | # Je Lokale IP middels                  |
| Provider                                      |                                         |
|                                               |                                         |
| Iloat                                         | # Blijf Werken na Gewijzigd             |
|                                               |                                         |
| # X.509 Keys                                  |                                         |
| ca keys\\ <b>%EIGENAAR%_</b> CA.crt           |                                         |
| cert keys\\Patrick_Molier.crt                 |                                         |
| key keys\\Patrick_Moller.pem                  |                                         |
| persist-key                                   | # Behoudt Key na herstart               |
|                                               | -                                       |
| HOWI                                          | U                                       |

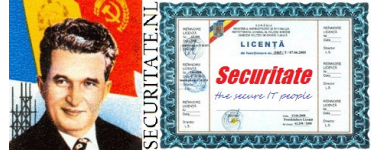

| persist-tun                                       | # Behoudt Tun na herstart                  |
|---------------------------------------------------|--------------------------------------------|
| mute-replay-warnings                              | # Onderdruk Duplicate Warnings             |
| ns-cert-type server<br>Server                     | # Controleer nsCertType =                  |
| # Gebruik van Compressie, tevens aang<br>comp-lzo | even in Server Configuratie                |
| verb 3<br>mute 20<br>Log                          | # Log Level<br># Max Gelijke Messages naar |

Aanpassen Client in %VOORNAAM%\_%ACHTERNAAM%.

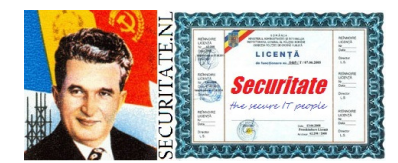

HowTo

### **Bijlage Sleutelbeheer:**

Sleutelbeheer bestaat uit verschillende onderdelen, er bestaan ook verschillende soorten sleutels.

Start XCA, dan lopen we ze achtereenvolgens af.

| 🗸 X Certificate and Key management                    |                        |                  |                      |
|-------------------------------------------------------|------------------------|------------------|----------------------|
| <u>File</u> I <u>mport</u> <u>T</u> oken <u>H</u> elp |                        |                  |                      |
| Private Keys Certificate signing requests             | Certificates Templates | Revocation lists |                      |
|                                                       |                        |                  | New Key              |
|                                                       |                        |                  | Export               |
|                                                       |                        |                  | Import               |
|                                                       |                        |                  | Import PFX (PKCS#12) |
|                                                       |                        |                  | Show Details         |
|                                                       |                        |                  | Delete               |
|                                                       |                        |                  | Assessment of XCH    |
|                                                       |                        |                  |                      |

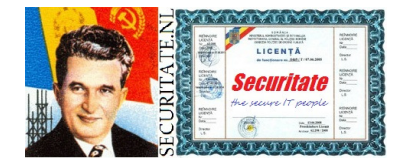

HowTo

Er is nog niks te zien, maak eerst een nieuwe database om ze in op te slaan.

Selecteer File | New Database

Ga naar de directory waar je het wilt opslaan en geef de bestandsnaam, bv sleutels.

Er wordt direct om een password gevraagd, zorg dat dit een sterke is, maar dat zeggen we altijd natuurlijk, bv

TouwtjeUitBrievebusVraagOmInbrekers (ben nostalgische hagenees).

Om keys veilig te kunnen uitwisselen tussen Client en Server wordt gebruik gemaakt van een Diffie-Hellman key. Selecteer File | Generate DH Parameter Accepteer de standard 1024 bits (2048 of 4096 mag ook), de key wordt nu gegenereerd. Sla dh1024.pem op in de directory waar ook de keys database staat.

Aanpassen key size in 2048 als minimum, net als ssh. Aanpassen signature sha256 in de standaard sha1.

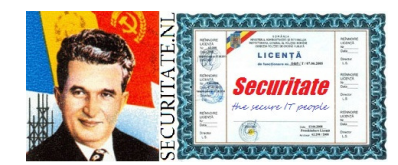

HowTo

Nu gaan we een Certificate Authority (CA) aanmaken, vul je eigen gegevens in.

| Selecteer Certificates   New Ce | rtificate                                  |
|---------------------------------|--------------------------------------------|
| Selecteer Source                |                                            |
| Signature Algorithm             | SHA 256                                    |
| Template                        | [default] CA                               |
| Druk op Apply All               |                                            |
| Selecteer Subject               |                                            |
| Internal Name                   | <b>SEIGENAAR</b> CA (automatisch ingevuld) |
| countryName                     | NL                                         |
| stateOrProvinceName             | ZH                                         |
| localityName                    | Den Haag                                   |
| organizationName                | %EIGENAAR%                                 |
| organizationalUnitName          | CA                                         |
| commonName                      | SEIGENAARS CA                              |
| emailAddress                    | ca@%EIGENAAR%.nl (evt ander TLD)           |
| Druk op Generate a New Key      |                                            |
| Accepteer default 1024 bit (2   | 048 of 4096 mag ook)                       |
| De Private Key wordt gegene     | ereerd.                                    |
| Het zal tevens het nog te ge    | nereren Certificaat ondertekenen.          |
| Selecteer Extensions            |                                            |
| Туре                            | Certification Authority                    |
|                                 | Critical                                   |
| Timo Pango                      | Subject key identifier                     |
|                                 | 6 Years (langer dan server en chencs)      |
|                                 |                                            |
| Selecteer Key Usage             | Certificate Sign                           |
| Selecteer Netscape              |                                            |

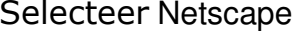

SSL CA HowTo

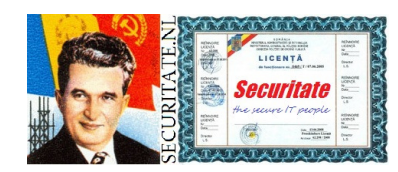

#### S/MIME CA Object Signing CA Druk op OK rechts onder om het Certificaat te genereren.

Selecteer Export Sla %EIGENAAR%\_CA.crt op in de directory waar ook de keys database staat.

Selecteer Private Keys Selecteer Export Sla %EIGENAAR%\_CA.pem op in de directory waar ook de keys database staat.

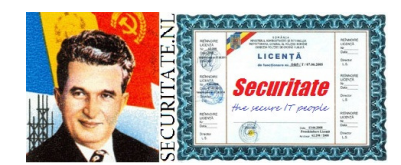

HowTo

Eerst gaan we de VPN Server aanmaken, vul je eigen gegevens in.

| Selecteer Certificates   New Ce | rtificate                          |
|---------------------------------|------------------------------------|
| Selecteer Source                |                                    |
| Use Certificate for Signing     | %EIGENAAR% CA                      |
| Signature Algorithm             | SHA 256                            |
| Template                        | [default] HTTPS_server             |
| Druk op Apply All               |                                    |
| Selecteer Subject               |                                    |
| Internal Name                   | VPN Server (automatisch ingevuld)  |
| countryName                     | NL                                 |
| stateOrProvinceName             | ZH                                 |
| localityName                    | Den Haag                           |
| organizationName                | %EIGENAAR%                         |
| organizationalUnitName          | Security                           |
| commonName                      | VPN Server                         |
| emailAddress                    | ca@%EIGENAAR%.nl (evt ander TLD)   |
| Druk op Generate a New Key      |                                    |
| Accepteer default 1024 bit (2   | .048 of 4096 mag ook)              |
| De Private Key wordt gegene     | ereerd.                            |
| Selecteer Extensions            |                                    |
| Туре                            | End Entity                         |
|                                 | Critical<br>Subject Key Identifier |
| Time Range                      | 5 Veers                            |
| Druk on Apply                   | Jiears                             |
| Selecteer Key Usage             | Digital Signature                  |
| Sciecteer Rey Obage             | Non Repudiation                    |
|                                 | Kou Enginherment                   |
|                                 | Key Encipherment                   |
| Selecteer Netscape              | SSL Server                         |
| Selecteer Netscape              | SSL Server<br>HowTo                |

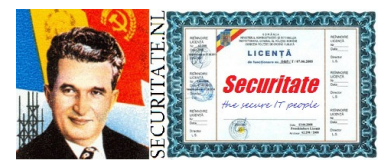

Druk op OK rechts onder om het Certificaat te genereren.

### Selecteer Export

Sla  ${\tt VPN\_Server.crt}$  op in de directory waar ook de keys database staat.

# Selecteer Private Keys Selecteer Export Sla VPN\_Server.pem op in de directory waar ook de keys database staat.

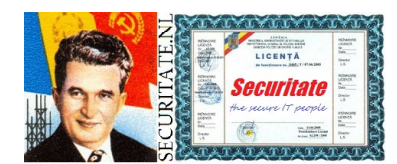

HowTo

Nu gaan we VPN Client(s) aanmaken, vul je eigen gegevens in.

| Selecteer Certificates   New Ce | rtificate                             |
|---------------------------------|---------------------------------------|
| Selecteer Source                |                                       |
| Use Certificate for Signing     | %EIGENAAR% CA                         |
| Signature Algorithm             | SHA 256                               |
| Template                        | [default] HTTPS_client                |
| Druk op Apply All               |                                       |
| Selecteer Subject               |                                       |
| Internal Name                   | Patrick Molier (automatisch ingevuld) |
| countryName                     | NL                                    |
| stateOrProvinceName             | ZH                                    |
| localityName                    | Den Haag                              |
| organizationName                | %EIGENAAR%                            |
| organizationalUnitName          | Security                              |
| commonName                      | Patrick Molier                        |
| emailAddress                    | patrick@%EIGENAAR%.nl                 |
| Druk op Generate a New Key      |                                       |
| Accepteer default 1024 bit (2   | .048 of 4096 mag ook)                 |
| De Private Key wordt gegene     | ereerd.                               |
| Selecteer Extensions            |                                       |
| Туре                            | Certification Authority               |
|                                 | Critical<br>Subject Key Identifier    |
| Time Range                      | 1 Vears                               |
| Druk on Apply                   |                                       |
| Selecteer Key Usage             | Digital Signature                     |
| Screeces Roy Cougo              | Key Encipherment                      |
|                                 | Data Encipherment                     |
| Selecteer Netscape              | SSL Client                            |
|                                 | НожТо                                 |
|                                 |                                       |

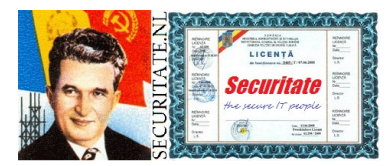

#### S/MIME

Druk op OK rechts onder om het Certificaat te genereren.

# Selecteer Export

Sla Patrick\_Molier.crt op in de directory waar ook de keys database staat.

# Selecteer Private Keys

Selecteer Export

Sla Patrick\_Molier.pem op in de directory waar ook de keys database staat.

Encrypt Key with Password (als voorbeeld `geheim', moet natuurlijk sterker).

Elke keer dat de Client een verbinding opbouwt moet het password worden opgegeven.

Dit is niet gebruikersvriendelijk maar wel veiliger!

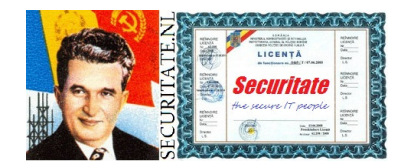

HowTo

Intrekken Certficaat (Revoking).

Dit kan nodig zijn indien je denkt/weet dat een certificaat in verkeerde handen is gevallen.

Normaal gesproken is het slechts noodzakelijk als een medewerker ergens anders gaat werken.

In ieder geval wil je de toegang intrekken.

Selecteer in te trekken Certificaat **Right-click muis** Selecteer Revoke Je kunt een tijdstip en reden aangeven Er is een intrekverzoek aangemaakt Selecteer % EIGENAAR% CA **Right-click muis** Selecteer CA | Generate CRL Je kunt een termijn aangeven voor geldigheid lijst, accepteer 1 maand Wat betekent slechts 1 maand? Werken ze dan ineens weer? Hashing Algoritm SHA 256 De Certificate Revocation List is aangemaakt Selecteer Revocation Lists Bekijk de aangemaakte details De lijst moet nu naar de VPN Server Selecteer Export | PEM Kopieer bestand crl.pem naar /etc/openvpn/keys mbv WinSCP.

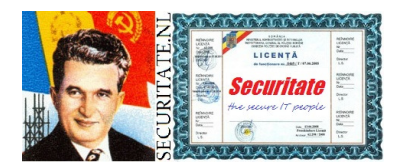

#### HowTo

Toevoegen Certificate Revocation List na de entries onder deze kop: # X.509 Certificaten

root @ 10.0.10.1 - PuTTY [vi /etc/openvpn/VPN\_Server.conf]

crl-verify /etc/openvpn/keys/crl.pem

Controleer dit laatste => nog niet gedaan en accepteert vervallen certificaat!!!

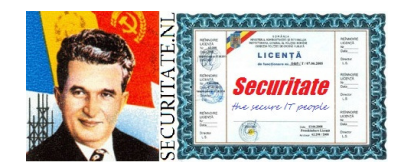

HowTo

# Resultaten. Met Show Details zie je meer.

| Certificate and Key mar<br>I <u>m</u> port <u>T</u> oken <u>H</u> e | nagement<br>elp    |              |                |                    |                      |
|---------------------------------------------------------------------|--------------------|--------------|----------------|--------------------|----------------------|
| rivate Keys Certificate                                             | e signing requests | Certificates | Templates      | Revocation lists   | ]                    |
| Internal name                                                       | Type Size          | Use          | Password       |                    | New Key              |
| Patrick Molier RS                                                   | A 1024 bit         | 10           | ommon          |                    | Export               |
| VEN Securitate CA RS                                                | A 1024 DIL         | 10           | ommon          |                    | Export               |
| VPIN Server RS                                                      | 1024 DIL           | 10           | ommorr         |                    | Import               |
|                                                                     |                    |              |                |                    | Import PFX (PKCS#12) |
|                                                                     |                    |              |                |                    | Show Details         |
|                                                                     |                    |              |                |                    | Delete               |
|                                                                     |                    |              |                | (                  | HDX<br>D Market      |
|                                                                     |                    |              |                |                    |                      |
| abase:C:/Users/harry/Do                                             | ocuments/Business/ | Projects/Ope | enBSD/Sleutels | Securitate/sleutel | s.xdb                |

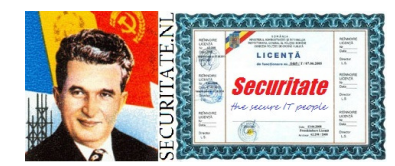

HowTo

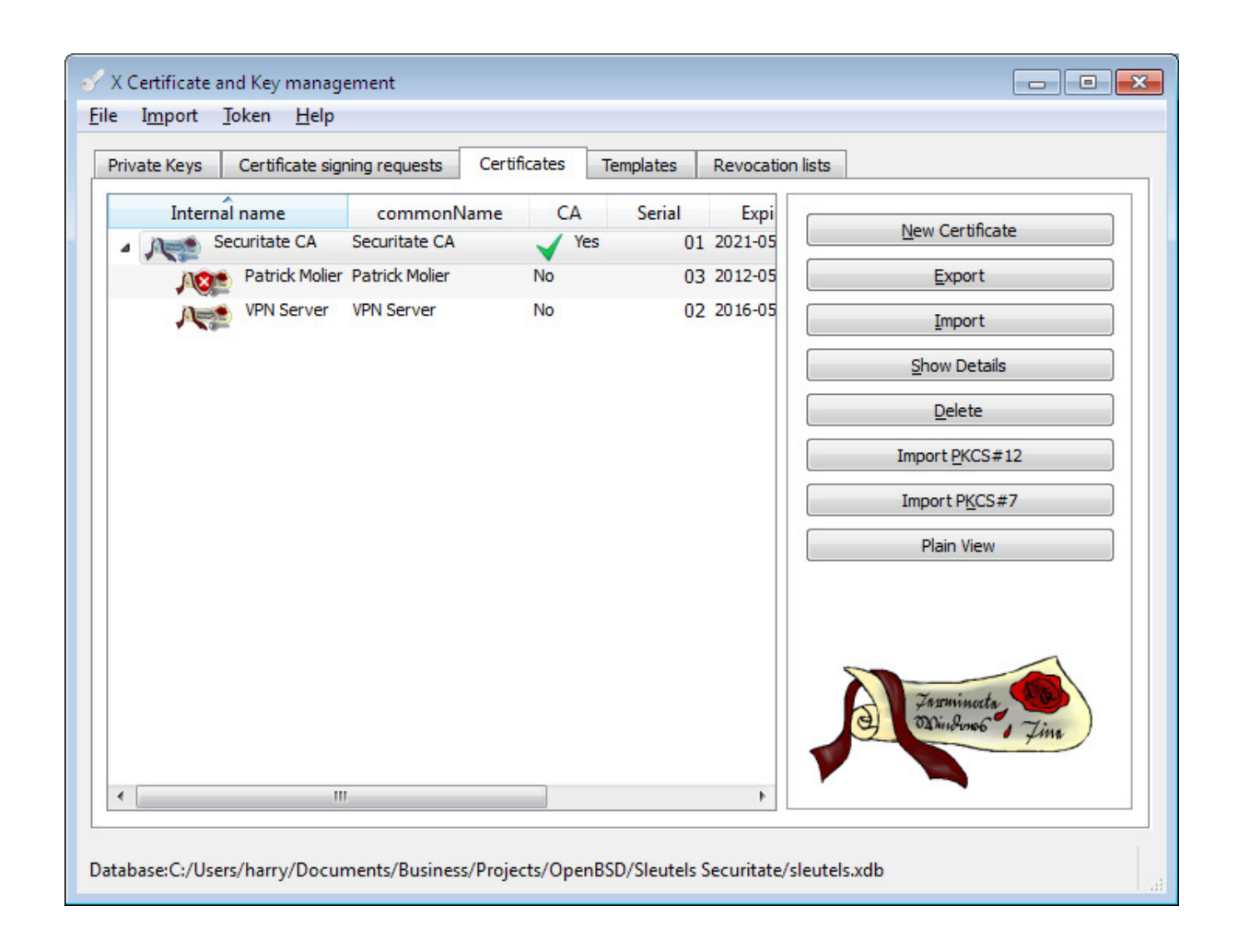

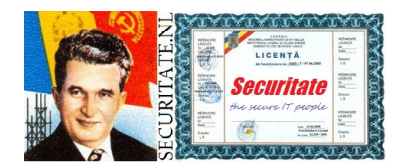

HowTo

| rivate Kev | s Certific   | ate signing requests | Certificates  | Templates | Revo    | ocation lists |                                                                                                    |
|------------|--------------|----------------------|---------------|-----------|---------|---------------|----------------------------------------------------------------------------------------------------|
|            |              |                      |               |           | 5129656 |               |                                                                                                    |
| Interna    | il name      | commonName           | Signer        | No. revok | ed      |               | Export                                                                                                    |
| Serie Se   | ecuritate CA | Securitate CA        | Securitate CA |           | 1       | 201           |                                                                                                    |
|            |              |                      |               |           |         |               | <u>I</u> mport                                                                                                    |
|            |              |                      |               |           |         |               | <u>S</u> how Details                                                                                                    |
|            |              |                      |               |           |         |               | Delete                                                                                                    |
|            |              |                      |               |           |         |               | Contraction of the second second seco |
| (          |              | III                  |               |           |         | - P-          |                                                                                                    |

Bewerk plaatjes zodat mijn dir minder duidelijk wordt.

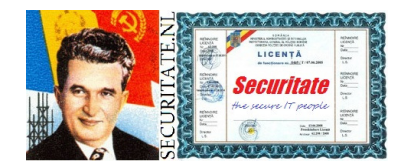

HowTo

### Links:

http://www.openbsd.org/ http://www.openvpn.net/index.php/open-source.html http://www.chiark.greenend.org.uk/~sgtatham/putty/ http://xca.sourceforge.net/

#### Boeken:

Beginning OpenVPN 2.0.9

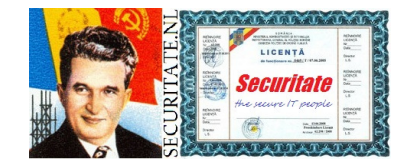

HowTo